#### Making Referrals to the Language Centre for Combined Offers (as reviewed by Sarah Millard 03/June/21)

# Contents

| Making referrals to the Language Centre for Combined offers                                   | 1  |
|-----------------------------------------------------------------------------------------------|----|
| Pre-sessional entry requirements                                                              | 3  |
| Combined Offers Flow Diagram – When should an application be referred to the Language Centre? | 4  |
| Referring to the Language Centre – raise a Task                                               | 5  |
| What happens once I've referred the application to the Language Centre?                       | 15 |

# Making referrals to the Language Centre for Combined offers

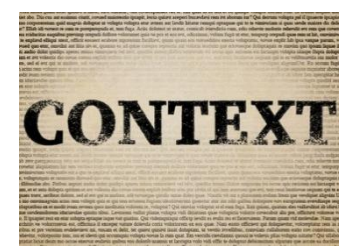

The University issues combined offers for pre-sessional and taught postgraduate programmes (when the applicant is eligible). The Summer pre-sessionals are discipline-specific courses designed to help international students develop their English and academic study skills in preparation for UK education. The pre-sessional courses focus on discipline-specific academic study conventions, research skills, academic writing and study skills and are a tailored progression route onto our Masters programmes. Those applicants holding an unconditional combined offer are issued a CAS to cover both the pre-sessional and Masters programme – they are sponsored at NQF level 7. The applicant will then obtain a Student visa to cover the entire study period. Most applicants are expected to apply for this route themselves, but some departments may wish to actively make referrals to the Language Centre as part of their recruitment strategy where they identify an applicant would be eligible for the combined option – if so, instructions on how to make these referrals are included in this document.

# The main benefits of this are:

- More applicants will be given a single CAS combining their presessional and Masters course of study
- Fewer applicants will need to take a UKVI approved IELTS test (SELT)

Click on the picture to access information for applicants on the Corporate website

#### Masters applicants

If you'll be studying a taught postgraduate degree, our postgraduate summer presessional course is tailored to your subject area, so you'll learn academic English that specifically prepares you for your degree.

Course content in July and August is developed by teaching staff from the Language Centre and from your academic department. These courses can help if you don't meet the English language requirement for your degree, or if you want to gain a better understanding of using academic language in your subject area before your degree starts. You can see the list of our tailored pre-sessional courses at the end of this page. Click on the picture to access further information on the SES website

#### UDENT EDUCATION SERVICE

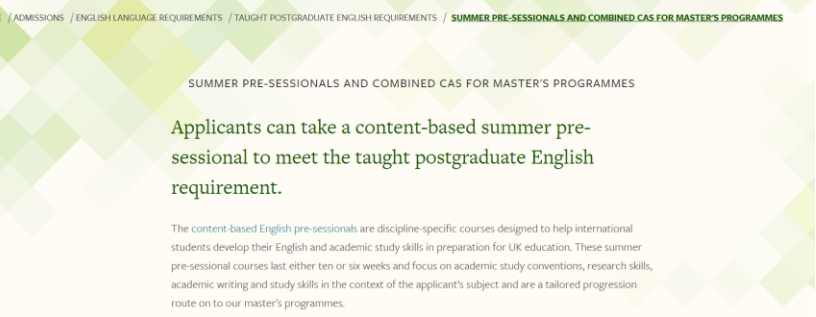

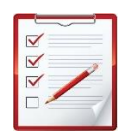

# CHECKLIST - Making referrals to the Language Centre for Combined offers

- Do you wish to make the applicant an offer? If yes, continue with the steps below.
- Identify whether the applicant meets the 6 or 10 week pre-sessional requirements for your department, but does not meet the Masters entry requirement
- There is no need to perform academic progression checks at this time these checks can be carried out by the Language Centre
- Raise a Task to the Language Centre for the relevant application/s
- Continue to process the application in CRM

#### Pre-sessional entry requirements

The applicant will need to meet the entry requirements of the pre-sessional to be eligible for a combined offer:

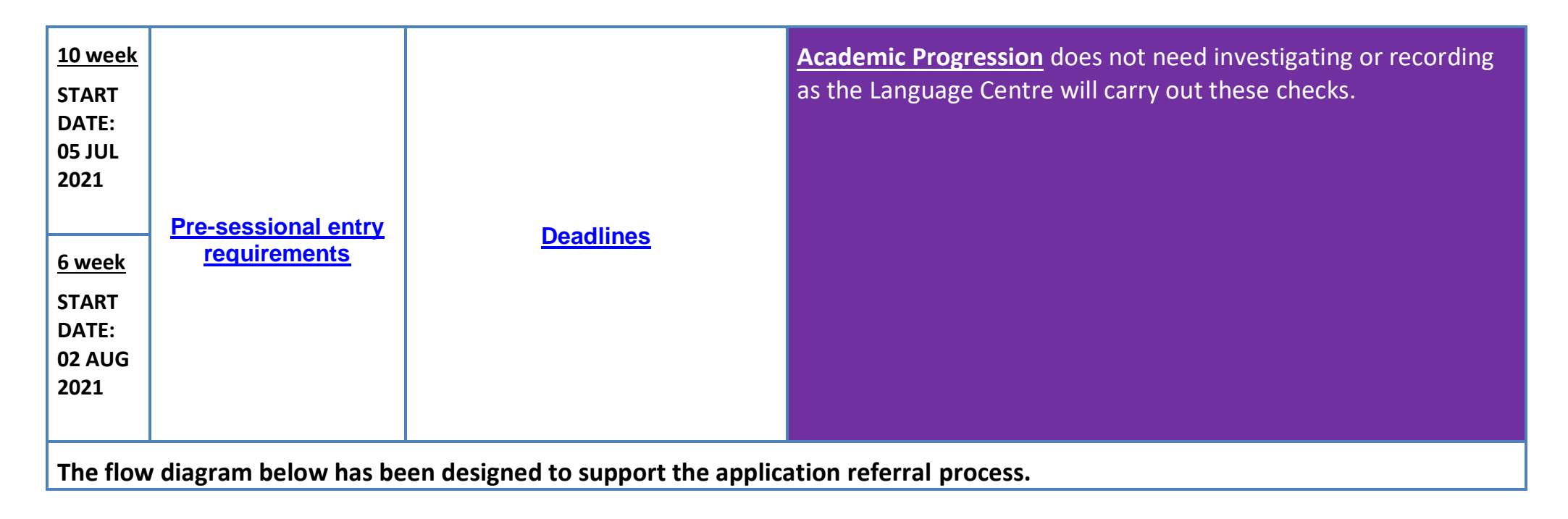

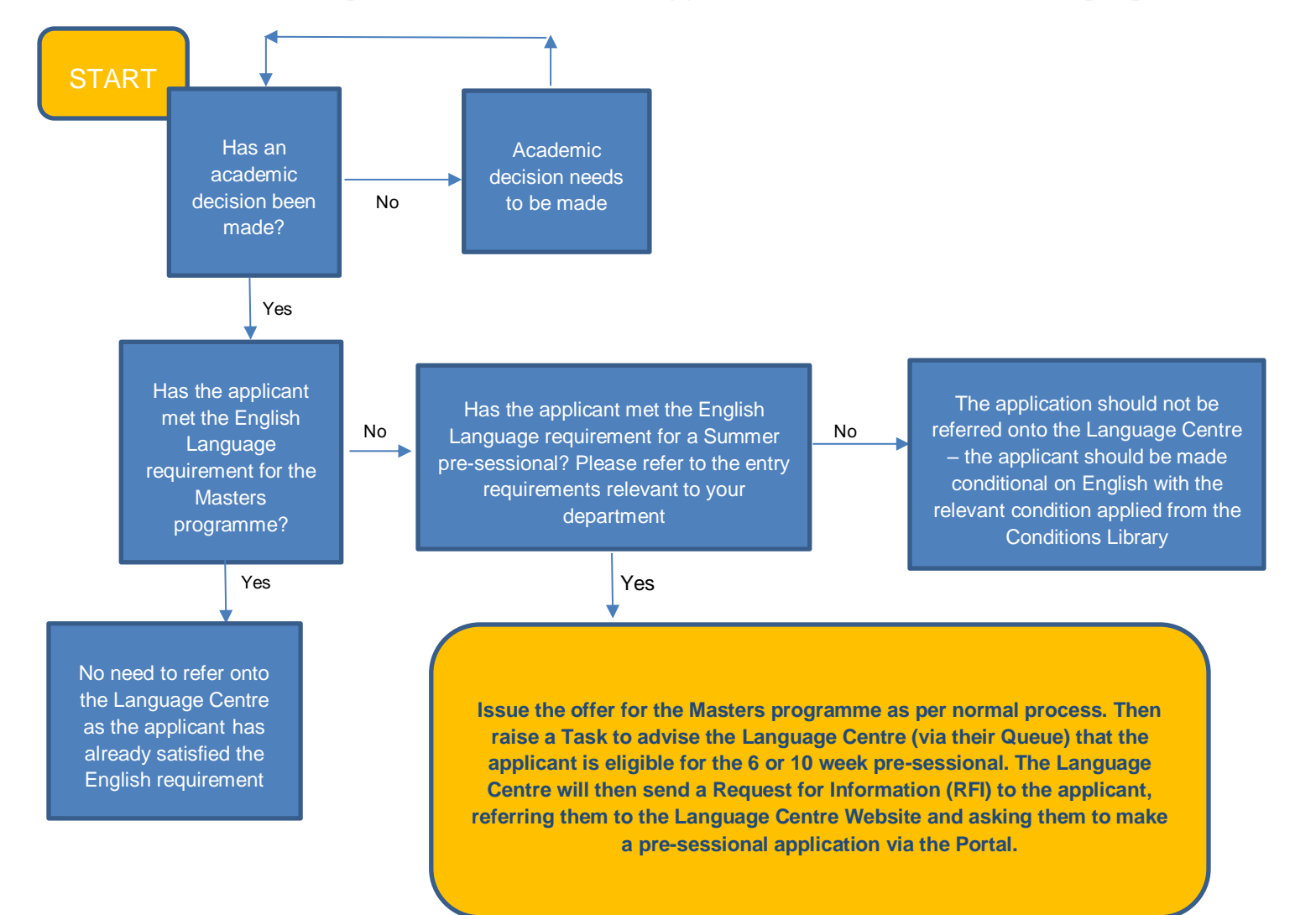

Combined Offers Flow Diagram – When should an application be referred to the Language Centre?

# Referring to the Language Centre – raise a Task

- this should be done for applications that meet the pre-sessional entry requirements only - please refer to the flowchart for clarification of all process steps

 Access the Application Summary of the application record and select 'Add Task' from the POSTS, ACTIVITIES AND NOTES section

| APPLICANT & COURSE DETAILS                  |                              | ALL INFORMATION REQUESTS                    |
|---------------------------------------------|------------------------------|---------------------------------------------|
| Applicant *                                 | 🏣 Larissa Armitstead         |                                             |
| Academic Year Of Entry *                    | 2016/17                      |                                             |
| Mode of Study *                             | Full Time                    | Request Type Requested Status Due Date      |
| Course *                                    | MA Special Educational Needs | Passport Informati Applicant Respond 23/02/ |
| Start Date *                                | 21/09/2016                   |                                             |
| Course Entry Level                          | 0                            | Offer Condition Applicant Respond 24/02/    |
| Entry Profile                               |                              | Exemption Evidence Open 23/02/              |
| Fee Status                                  | Overseas                     | Academic Progres Completed 17/02/           |
| No                                          | Provide a                    | Passport Informati Open 23/02/              |
| Residential Status <sup>+</sup>             | International (Overseas)     |                                             |
| Previously Studied In UK                    | No                           |                                             |
| Agency                                      |                              |                                             |
| Agency Contact                              |                              | POSTS ACTIVITIES NOTES                      |
| CAS Status                                  |                              | All 👻   Add Phone Call 🛛 Add Task 🚥         |
| Widening Participation (WP PGT) Eligibility | No No                        | Please provide your passport information    |
|                                             | -<br>-                       | Please provide your:                        |

| b. A small <b>Task</b> window will appear. Enter the<br>Subject using the following template ' <b>Pre-</b><br>sessional referral [insert FACULTY] [insert                        | POSTS ACTIVITIES                                         | NOTES<br>Call Add Task •••                                                                                                  |           |
|----------------------------------------------------------------------------------------------------|----------------------------------------------------------|----------------------------------------------------------------------------------------------------|-----------|
| <b>10]'</b> – see the example                                                                                                    | Subject*                                                 | Pre-sessional referral ESSL 6                                                                                               |           |
| <ul> <li>c. Use the scroll bar on the right hand side of the Task window to scroll down, and select</li> <li>'OK' – this will close the window</li> </ul>                        | Due                                                      |                                                                                                    |           |
| Leave all other fields as they are at this point.                                                                                                    | Priority<br>Owner *                                      | Normal                                                                                                    |           |
|                                                                                                    | POSTS ACTIVITIES NOTES<br>Due<br>Priority Norr<br>Owner* | ırmal<br>; Jenny Kettlewell                                                                                                 | OK Cancel |
| <ul> <li>d. You have now created a Task entity in the POSTS, ACTIVITIES &amp; NOTES section – this appears as a 'tick' icon – double click on this to open it in full</li> </ul> | POSTS ACTIV<br>All • Add P<br>Priori<br>Modi             | VITIES NOTES<br>Phone Call Add Task ••••<br>sessional referral ESSL 6<br>rity Normal<br>lified by Jenny Kettlewell Just now |           |

| e. A new large <b>Task</b> window will open. This<br>Task will now be referred to the Language<br>Centre. Select the ellipsis icon and<br>select <b>'Assign'</b> | Microsoft Dynamics CRM < ↑ ADMISSIONS < Applications < Pre-sessional referr <<br>SAVE   SAVE MARK COMPLETE   Bave SAVE & CLOSE   TASK   Pre-sessional referral ESSL   Subject*   Pre-sessional referral ESSL | Assign<br>Add to Queue<br>Queue Item Details<br>Share<br>Run Workflow<br>Start Dialog<br>Nun Report |
|----------------------------------------------------------------------------------------------------|----------------------------------------------------------------------------------------------------|----------------------------------------------------------------------------------------------------|
|                                                                                                    | Regarding Larissa Armitstead: MA Special Educational Needs (2016/17) Duration                                                                                                    |                                                                                                    |

| f. In the box enter ' <b>AHC'</b> | Assign to Team or User<br>You have selected 1 item. To whom would you like to assign it?                                           | ? X |
|-----------------------------------|----------------------------------------------------------------------------------------------------|-----|
|                                   | Assign to another user or team<br>Assign the selected item(s) to the following user or team:                                       |     |
|                                   | AHC: Fine Art, History of Art & Cultural Studies<br>AHC: History<br>AHC: Inter-Disciplinary Ethics Applied<br>AHC: Language Centre |     |
|                                   | AHC: Languages, Cultures and Societies<br>AHC: Media and Communication                                                             | •   |

g. Select AHC: Language Centre' from the options list and click 'Assign' – this will return you to the main Task screen

**NOTE:** Make sure you click to the left to tick the record, rather than clicking onto the font – each item in the list is hyperlinked to its own entity, as each team in CRM has its own record in CRM.

# Assign to Team or User ? ×

You have selected 1 item. To whom would you like to assign it?

#### Assign to another user or team

Assign the selected item(s) to the following user or team:

| AHC                                              |  |
|--------------------------------------------------|--|
| AHC: Fine Art, History of Art & Cultural Studies |  |
| AHC: History                                     |  |
| AHC: Inter-Disciplinary Ethics Applied           |  |
| AHC: Language Centre                             |  |
| AHC: Languages, Cultures and Societies           |  |
| AHC: Media and Communication                     |  |

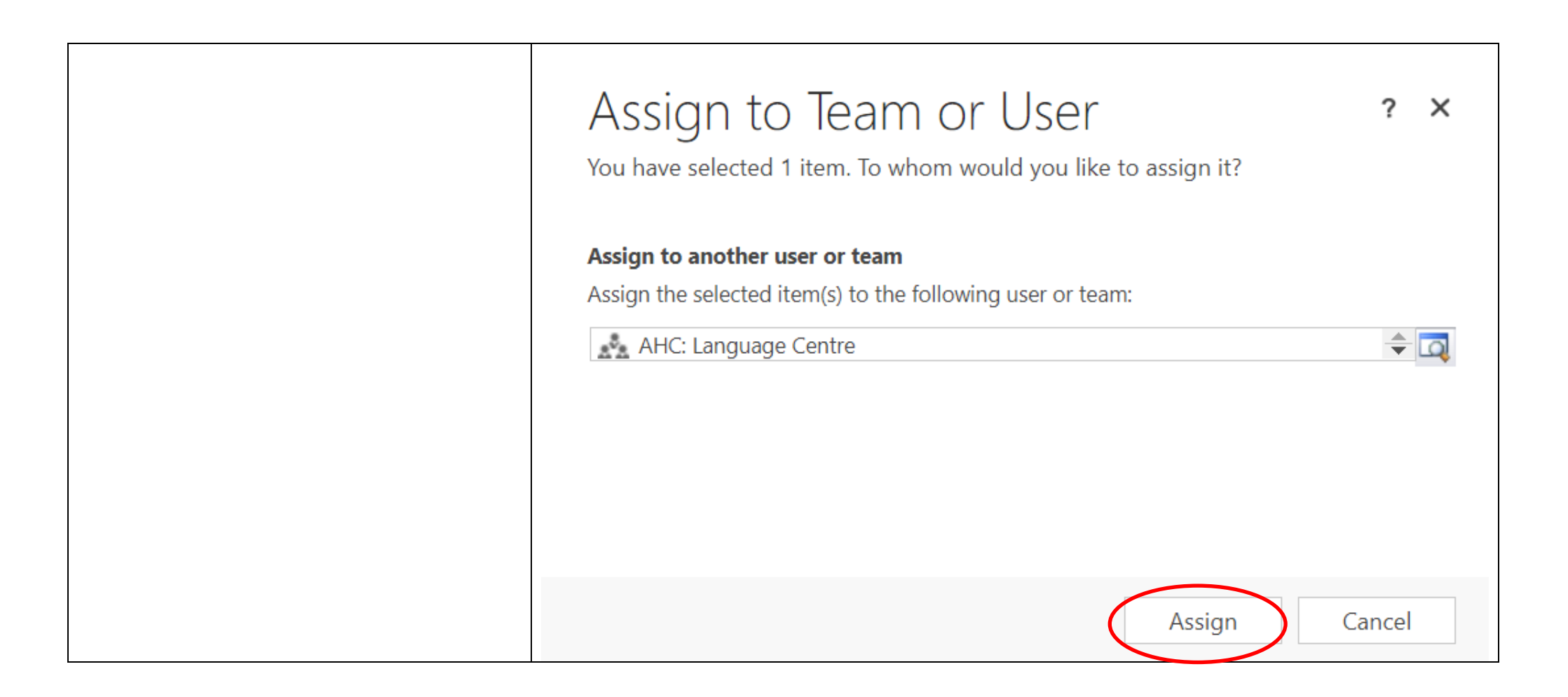

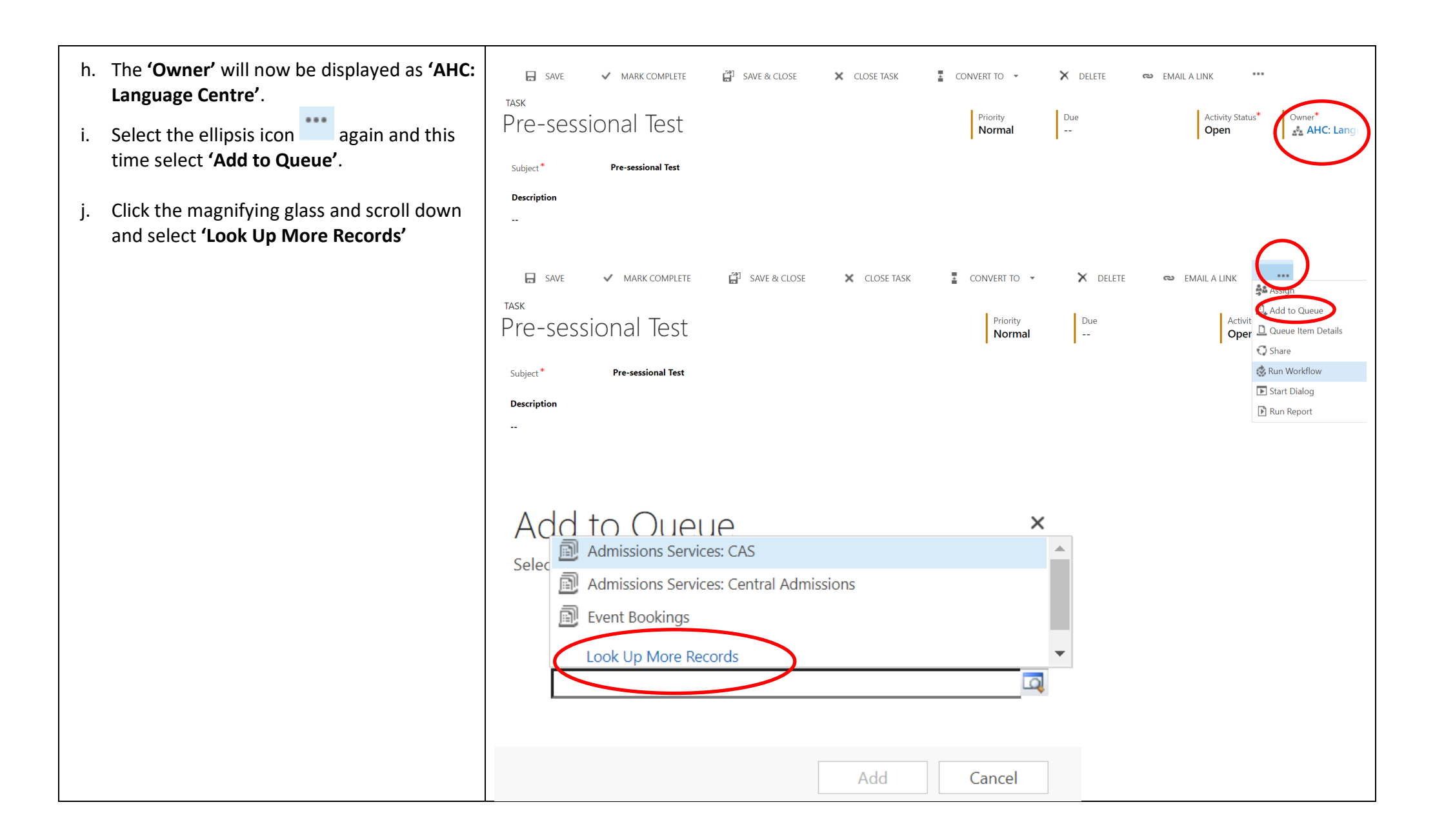

k. A search, 'Look Up Record' will appear. Select 'All Queues' in the 'Look in' field, and enter AHC into the 'Search' field, and search. Select/tick 'AHC: Language Centre' from the options list and click 'Add' – this will return you to the main Task screen

**NOTE:** Make sure you click to the left to tick the record, rather than clicking onto the font – each item in the list is hyperlinked to its own entity, as each team in CRM has its own record in CRM.

| Look Up Record<br>Enter your search criteria. |                                                                        | × |
|-----------------------------------------------|------------------------------------------------------------------------|---|
| Look<br>for<br>Look<br>in<br>Search           | <ul> <li>Show Only My Records</li> <li>Show Only My Records</li> </ul> |   |

| Look<br>for<br>Look<br>in | Queue  V All Queues  V                           | Show Only My Records    |
|---------------------------|--------------------------------------------------|-------------------------|
| Search                    | AHC X                                            |                         |
| N                         | Name 🛧                                           | Incoming Email          |
| A                         | AHC: English                                     | Apply-Masters.English@  |
| A                         | AHC: Faculty                                     | Arts@leeds.ac.uk        |
| A                         | AHC: Fine Art, History of Art & Cultural Studies | Apply-Masters.FineArt@  |
| A                         | AHC: History                                     | Apply-Masters.History@  |
| A                         | AHC: Inter-Disciplinary Ethics Applied           | Apply-Masters.Ethics@le |
|                           | AHC: Language Centre                             | Apply-Languagecentre@   |
| 4                         | AHC: Languages, Cultures and Societies           | Apply-Masters Language  |
| 1 - 12                    | 2 of 12 (1 selected)                             | M 🖣 Pag                 |

| I. The Task has now been assigned to the<br>Language Centre team and will appear in<br>their queue for review - to prepare the<br>pre-sessional record and update the offer<br>to a combined offer. Click SAVE & CLOSE | Microsoft Dynamics CRM V ADMISSIONS V Applications V Pre-sessional referr V<br>SAVE V MARK COMPLET V SAVE & CLOSE TASK CONVERT TO V EMAIL A LINK SASSIGN ***<br>TASK<br>Pre-sessional referral ESSL<br>Subject* Pre-sessional referral ESSL<br>Description<br> |
|----------------------------------------------------------------------------------------------------|----------------------------------------------------------------------------------------------------|
|                                                                                                    | Regarding     Larissa Armitstead: MA Special Educational Needs (2016/17)       Duration                                                                                                    |

#### What happens once I've referred the application to the Language Centre?

The Language Centre will send a RFI to the applicant, using the following text:

Thank you for applying to study at the University of Leeds. We noted that you are eligible to meet the English language condition of your masters offer(s) by studying a [ten week/ six week] pre-sessional at the Language Centre.

Taking a pre-sessional is an excellent opportunity to study English language in the context of your subject. The pre-sessional will help you to perform effectively within the academic environment of your chosen field of study at the University of Leeds.

For more information about this pre-sessional, including whether you will need to hold UKVI IELTS, term dates, fees and deadlines, please visit <u>www.leeds.ac.uk/presessional</u>.

If you would like to study a pre-sessional, please make a pre-sessional application in the portal.

If you have more than one masters offer, please also respond to this message to confirm which postgraduate course you intend to study.

We look forward to hearing from you.

Best wishes, Language Centre University of Leeds

If the applicant subsequently makes a pre-sessional application via the Portal, The Language Centre will then make updates to the record to offer the applicant the combined offer option. The Language Centre will then issue the relevant unconditional combined (following UKVI academic progression checks) or conditional combined offer (as appropriate). This will result in updates to the existing offer and offer letters. Please refer to the <u>Content-based pre-sessionals guide</u> on the SES website for information on the Language Centre processes for issuing combined offers to PGT applicants. You may find the following three process diagrams particularly useful – these are included within the Content-based pre-sessionals guide:

- Tasks Flow Diagram
- Applications Flow Diagram
- Offer-holders Flow Diagram

#### END OF GUIDE

For a comprehensive list of all of the <u>Admissions User & Process Guides</u>, please visit the **CRM User Guides** page on the SES website – click on the picture below, or alternatively visit: <u>https://ses.leeds.ac.uk/info/22244/crm\_support/1108/crm\_user\_guides</u>

#### STUDENT EDUCATION SERVICE

HOME / ADMISSIONS / ADMISSIONS SUPPORT MATERIALS AND TRAINING / CRM SUPPORT / CRM USER GUIDES

#### **CRM USER GUIDES**

# The CRM user guides support admissions, enquiries and marketing staff in using the CRM system.

The CRM system can be accessed at the following web address:

https://crm.leeds.ac.uk/

A PDF of CRM team queues is available to assist in knowing which school/area is associated with each CRM team queue.